## Установка двери с проёмом

## Чтобы установить дверь:

KERAMA MARAZZI 3D - https://www.3d.kerama-marazzi.com/

- 1. выделите поверхность или плитку на поверхности, где должна быть установлена дверь;
- 2. выберите дверь в каталоге объектов (указанный на скриншоте путь может меняться с изменением каталога объектов);

| Объекты Помощь            |                                                                                                    |                                       |            |                                       |  |
|---------------------------|----------------------------------------------------------------------------------------------------|---------------------------------------|------------|---------------------------------------|--|
| Скрыть выбранные Ctrl+H   |                                                                                                    |                                       |            |                                       |  |
| Показать все Shift+Ctrl+H |                                                                                                    |                                       |            |                                       |  |
| 💾 Сохранить в файл 🕨 🕨    |                                                                                                    |                                       |            |                                       |  |
| 📰 Редактировать влияние   |                                                                                                    |                                       |            |                                       |  |
| Каталог объектов          |                                                                                                    |                                       |            |                                       |  |
| Мансардное помещение      |                                                                                                    |                                       |            |                                       |  |
| Врезка 🕨                  |                                                                                                    |                                       |            |                                       |  |
| Зеркало 🕨                 |                                                                                                    |                                       |            |                                       |  |
| Короб 🕨                   |                                                                                                    |                                       |            |                                       |  |
| Ниша 🕨                    |                                                                                                    |                                       |            |                                       |  |
| Проем 🕨                   |                                                                                                    |                                       |            | · · · · ·                             |  |
| Бордюр 🕨                  |                                                                                                    |                                       |            | 2                                     |  |
| Свет 🕨                    |                                                                                                    | · · · · · · · · · · · · · · · · · · · |            | ×                                     |  |
| Для мощных ПК 🛛 🕨         | Обзор                                                                                                    |                                       |            | *                                     |  |
| Для слабых ПК 🔹 🕨         | VillerovBoch                                                                                                    |                                       |            |                                       |  |
|                           | Antonoburgu                                                                                                    |                                       |            | 3                                     |  |
|                           |                                                                                                    |                                       |            | · · · · · ·                           |  |
|                           | Ларани                                                                                                    | Oferen                                |            | 2                                     |  |
|                           | Двери                                                                                                    |                                       |            | · · · · · · · · · · · · · · · · · · · |  |
|                           |                                                                                                    | Межкомнатные 🔸                        | Обзор      | 3                                     |  |
|                           |                                                                                                    |                                       | 1          | Обзор                                 |  |
|                           | Variation Variation Variatio Variation Variation Variation Variation Variation Variati | 2                                     | 2          |                                       |  |
|                           |                                                                                                    |                                       | 3 +        | 001.3DS                               |  |
|                           | Кухонные гарнитуры                                                                                                    |                                       | <b>↓</b>   | 002.3DS                               |  |
|                           | Маткар мабал                                                                                                    |                                       | 5 +        | 003.3DS                               |  |
|                           |                                                                                                    |                                       | 6 <b>)</b> | 004.3DS                               |  |
|                           | Посуда                                                                                                    |                                       | 7          | 005.3DS                               |  |
|                           | Предметы декора                                                                                                    |                                       |            |                                       |  |
|                           | Разное                                                                                                    |                                       |            |                                       |  |
|                           | Сантехника                                                                                                    |                                       |            |                                       |  |
|                           | Сауны                                                                                                    |                                       |            | 1                                     |  |
|                           | Стори                                                                                                    |                                       |            |                                       |  |
|                           | Столы                                                                                                    |                                       |            |                                       |  |
|                           | Course                                                                                                    |                                       |            |                                       |  |
|                           | Стулья                                                                                                    |                                       |            |                                       |  |
|                           | Стулья<br>Текстиль для ванных комнат                                                                                                    | 8 <sup>4</sup><br>90                  |            | 8°<br>16                              |  |
|                           | Стулья •<br>Текстиль для ванных комнат •<br>Умывальники •                                                                                                    |                                       |            | 8°<br>10                              |  |
|                           | Стулья<br>Текстиль для ванных комнат<br>Умывальники<br>Цветы и растения                                                                                                    |                                       |            |                                       |  |

Last update: 2020/09/28 student:дверь\_проем https://www.3d.kerama-marazzi.com/doku.php?id=student:%D0%B4%D0%B2%D0%B5%D1%80%D1%8C\_%D0%BF%D1%80%D0%BE%D0%B5%D0%BC&rev=1405579880 21:42

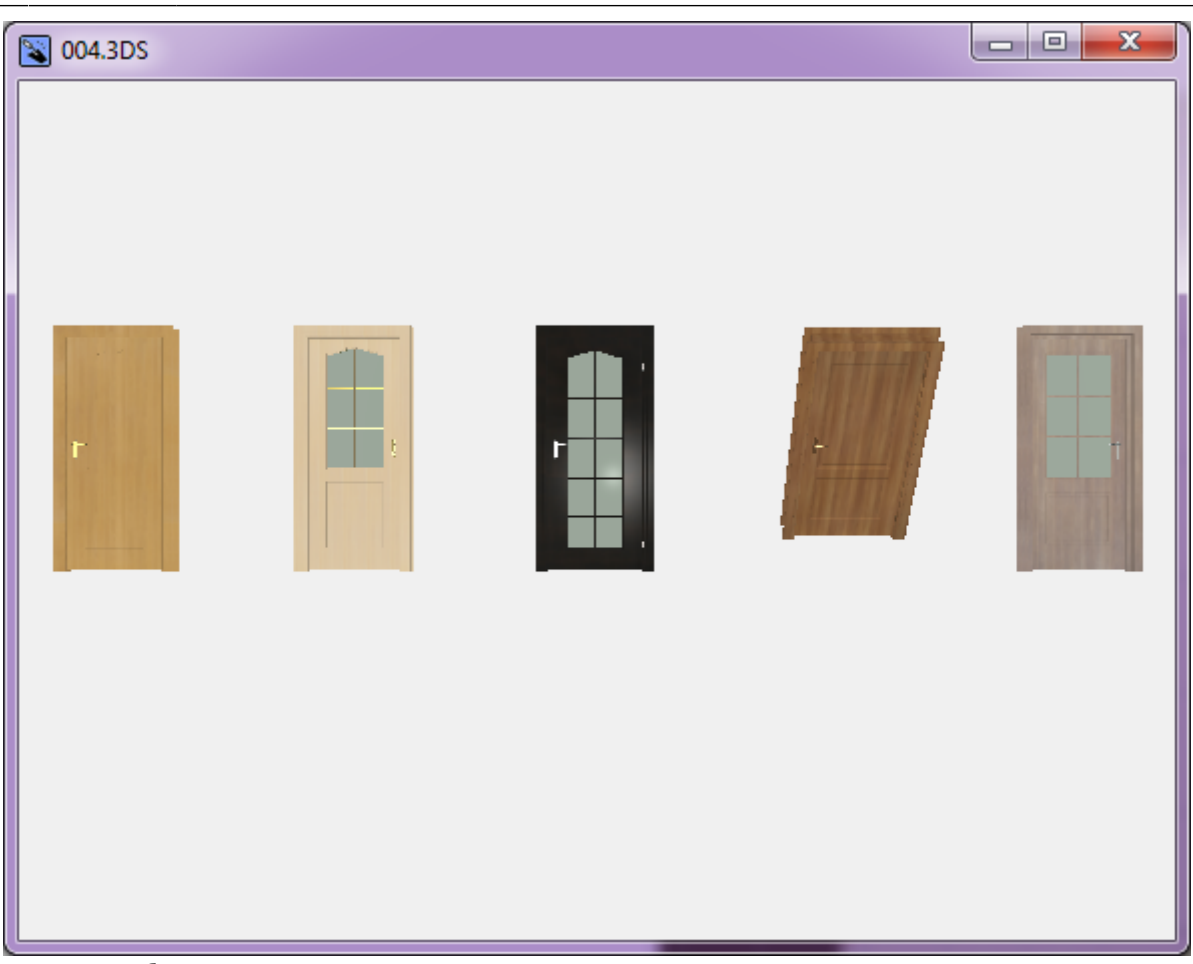

3. дверь отобразится на фоне стены:

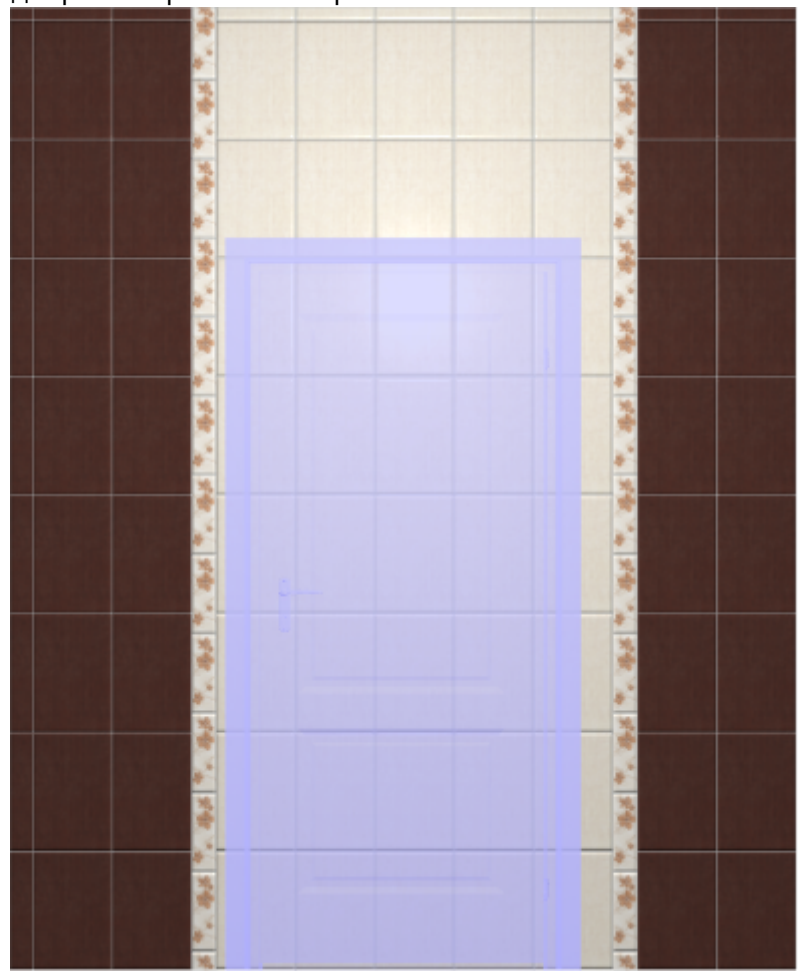

|                | 🍌 Вырезать<br>🏳 Копировать    | Ctrl+X<br>Ctrl+C |
|----------------|-------------------------------|------------------|
| 1000 B         | Скрыть выбранные              | Ctrl+H           |
| 8 <sup>2</sup> | Показать все                  | Shift+Ctrl+H     |
|                | Выбрать всегда скрыть         | ые объекты       |
| 16             | 💠 Двигать                     | М                |
|                | 🚫 Вертеть                     | R                |
|                | Масштабировать                | S                |
|                | группировка<br>Редактирование | •                |
|                | 🗙 Удалить                     | Del              |
|                | Свойства                      |                  |
|                |                               |                  |

4. кликните по двери правой клавишей мыши, выберите в контекстном меню «Свойства»;

## 5. в открывшемся окне:

- в поле «**Размер**» введите актуальные размеры двери;
- в поле «Отражение» нажмите на «Х», чтобы изменить положение ручки на противоположное (при необходимости).

update: 2020/09/28 student:дверь\_проем https://www.3d.kerama-marazzi.com/doku.php?id=student:%D0%B4%D0%B2%D0%B5%D1%80%D1%8C\_%D0%BF%D1%80%D0%BE%D0%B5%D0%BC&rev=1405579880 21:42

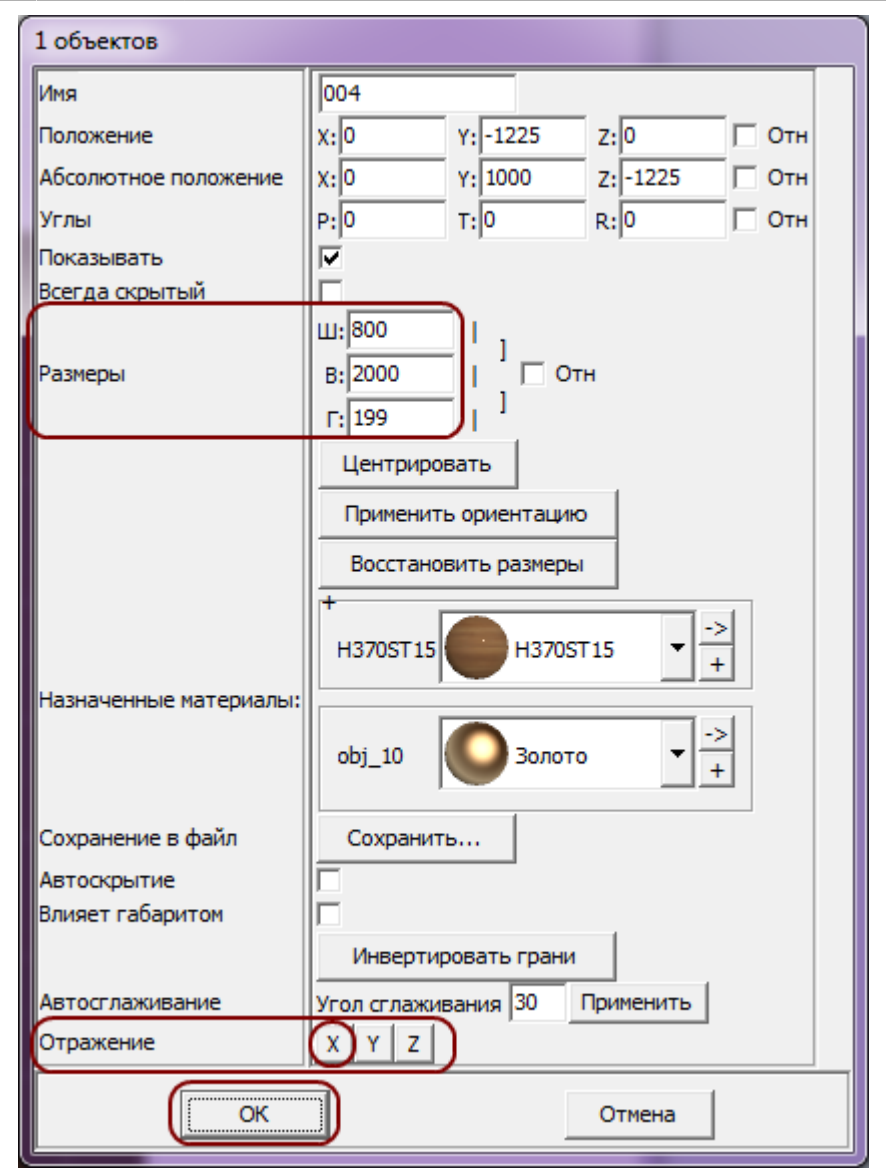

∘ нажмите «**ОК**».

6. после изменения размеров положение двери изменилось:

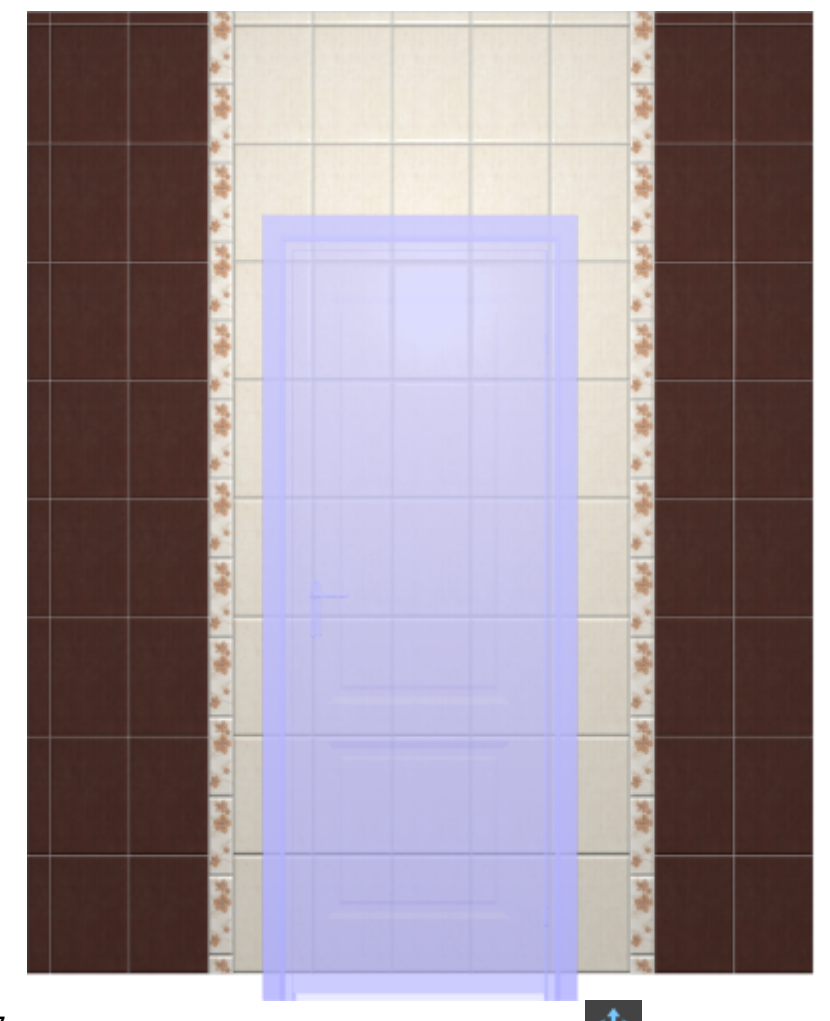

7. правой клавишей мыши нажмите на 
«Снизу», нажмите «ОК»:

|                                                                      |   | 1 1 1 1 1 1 1 1 1 1 1 1 1 1 1 1 1 1 1  |
|----------------------------------------------------------------------|---|----------------------------------------|
| Относительный сдвиг                                                  |   | · · · · ·                              |
| Х 0 Y 0 <u>А</u> <u>В</u><br>Отступ<br>Слева <u>Сверху</u><br>Справа |   | * 1998 ***                             |
| 600<br>600<br>600<br>600<br>600<br>600<br>Снизу                      |   |                                        |
| ОК Отмена                                                            |   | 100 m                                  |
|                                                                      | 8 | ************************************** |

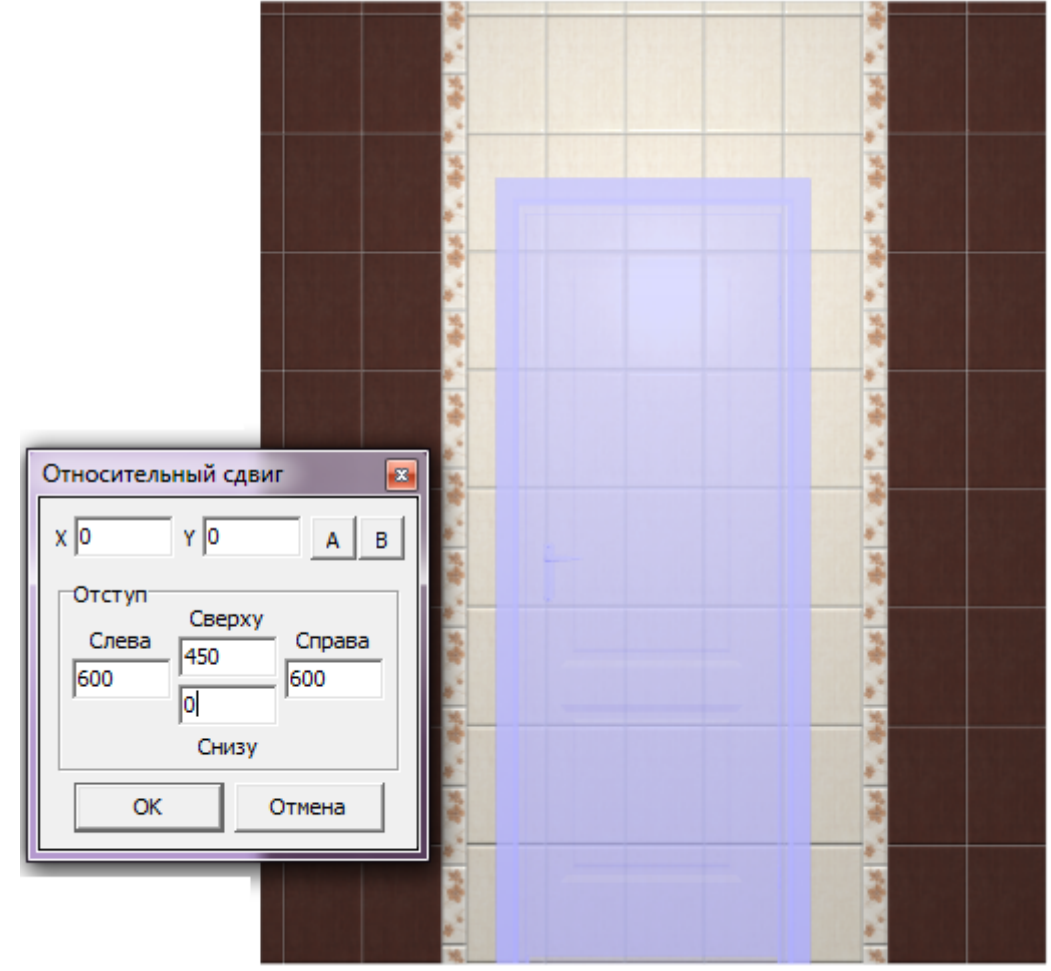

8. зайдите в Главном меню в «Объекты» → «Проем» → «По габариту»:

Last update: 2020/09/28 student:gBeps\_npoew https://www.3d.kerama-marazzi.com/doku.php?id=student:%D0%B4%D0%B2%D0%B5%D1%80%D1%8C\_%D0%BF%D1%80%D0%BE%D0%B5%D0%BC&rev=1405579880 21:42

| Объекты Помощь            |                     |
|---------------------------|---------------------|
| Скрыть выбранные Ctrl+H   |                     |
| Показать все Shift+Ctrl+H |                     |
| 📳 Сохранить в файл 🕨 🕨    |                     |
| Редактировать влияние     |                     |
| Каталог объектов          |                     |
| Мансардное помещение      |                     |
|                           | -                   |
| Зарузар                   | 2                   |
| Зеркало                   |                     |
| Короо                     | X                   |
| Плони                     |                     |
| E constant                | Эранитинский        |
| Свот                      | Произвольний        |
| CBET                      | Произвольный        |
| Для мощных <b>П</b> К 🕨 🕨 |                     |
| Для слабых ПК 🛛 🕨         | По гаоариту         |
|                           | Редактировать форму |
|                           |                     |
|                           | 2                   |
|                           |                     |
|                           | *                   |
|                           | s                   |
|                           |                     |
|                           |                     |
|                           |                     |

9. в диалоговом окне «Параметры построения» нажмите «**ОК**»:

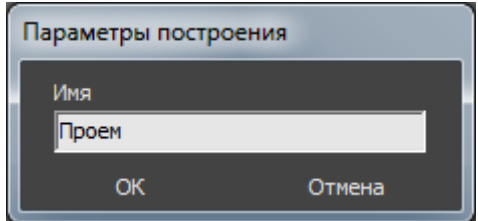

10. переключитесь на вид сверху, проверьте, как именно стоит дверь.

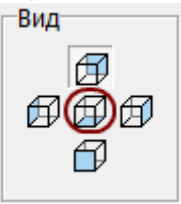

В нашем случае дверь фактически стоит в комнате:

|  | - |  |  |
|--|---|--|--|
|  |   |  |  |
|  |   |  |  |
|  |   |  |  |
|  |   |  |  |
|  |   |  |  |

Если дверная коробка фактически стоит в комнате, пододвиньте её:

- кликните на дверь, выделяя её;
- стрелками на клавиатуре пододвиньте дверную коробку нужным образом:

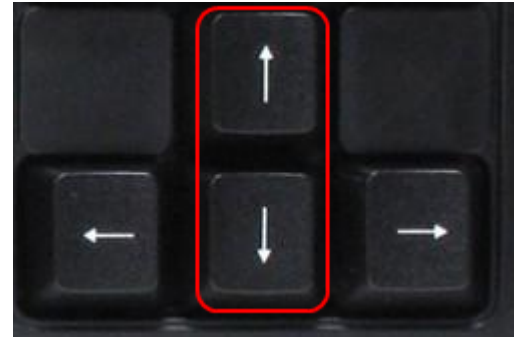

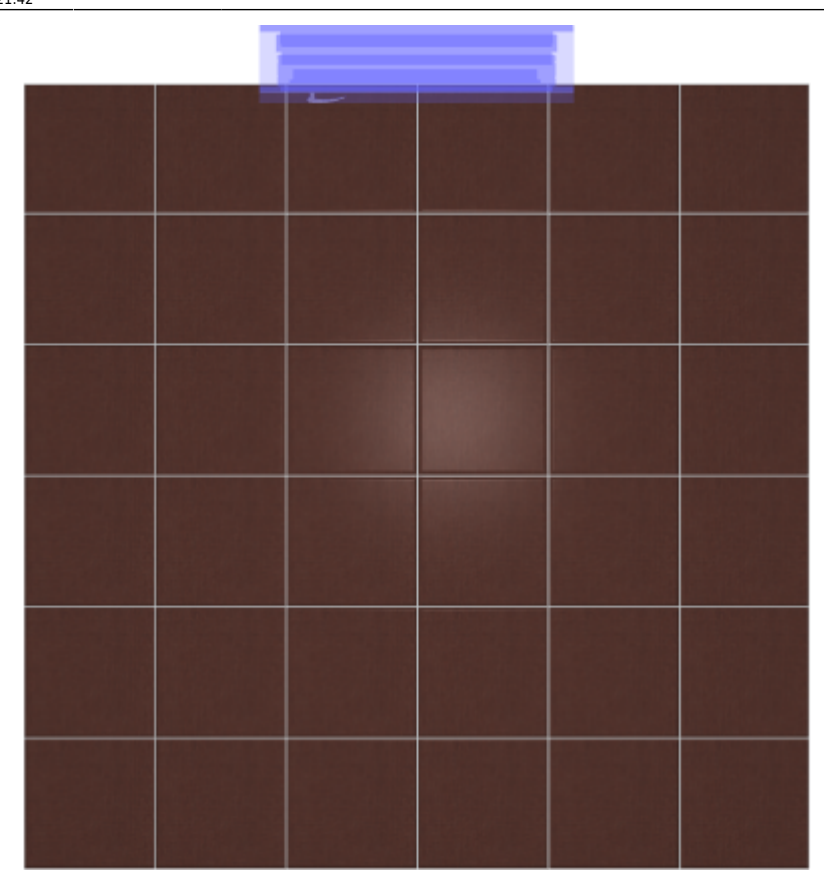

Зайдите в режим 3D – 💷, чтобы проверить результат:

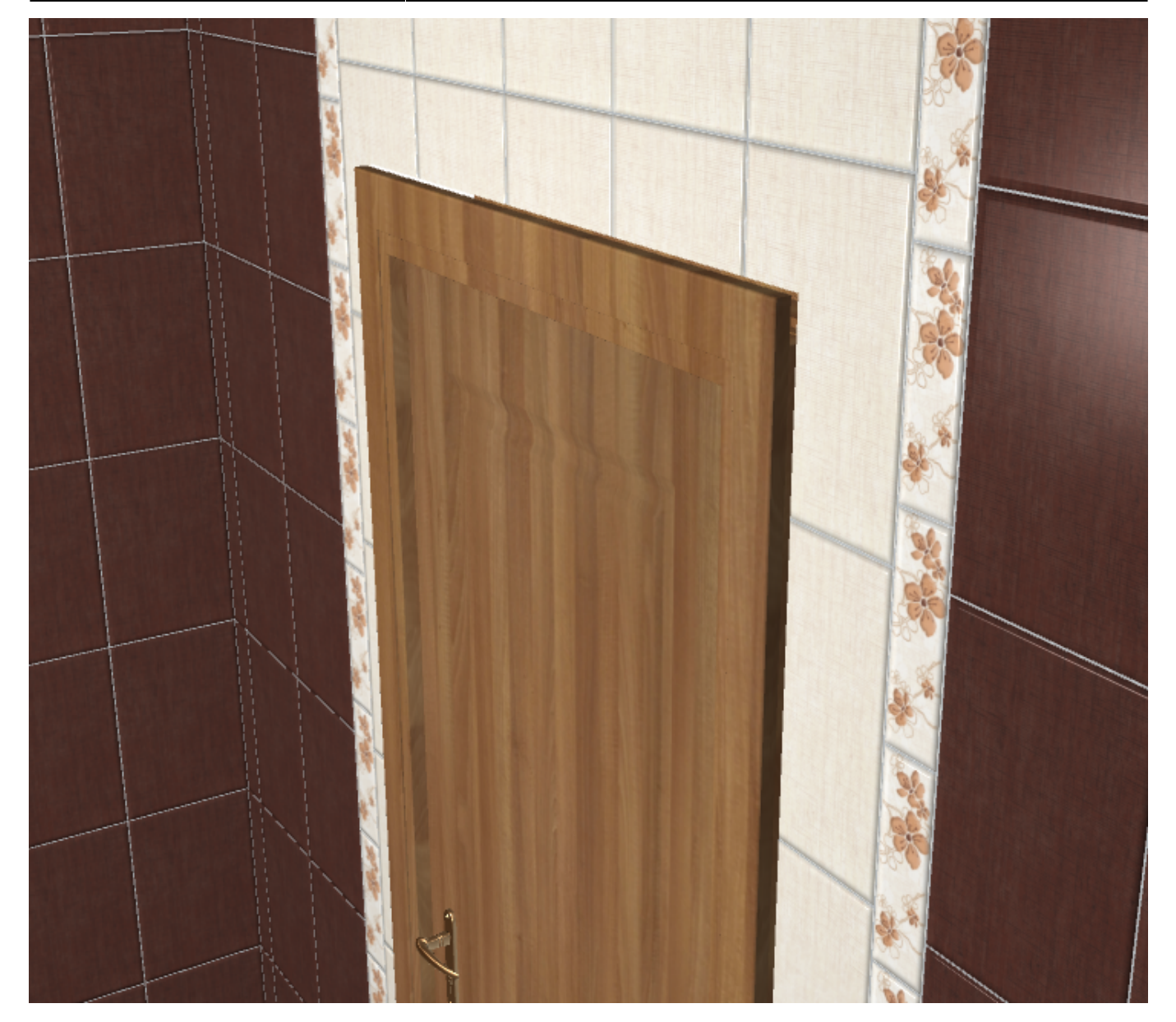

## Предыдущая статья Следующая статья

В Руководстве пользователя:

- Установка двери
- Вставка объекта в проект
- Измерение расстояния
- Операции над объектом
- Свойства объекта
- Проём

From: https://www.3d.kerama-marazzi.com/ - KERAMA MARAZZI 3D

Permanent link: https://www.3d.kerama-marazzi.com/doku.php?id=student:%D0%B4%D0%B2%D0%B5%D1%80%D1%8C\_%D0%BF%D1%80%D0%BE%D0%B5%D0%BC&rev=1405579884 Last update: 2020/09/28 21:42

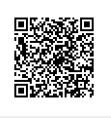